# Escholar – Online英会話 一斉形式 レッスン予約サイト

# 利用手引き

#### 目次

- ・推奨環境について………P2
- ・基本機能・利用方法………P3
- ・変更・キャンセルのルール……P5
- ・ご予約時のお願い・注意事項…P6
- ・操作方法………P7
- ・パスワードを失念した場合……P9
- 予約する………P12

| ・通常予約P17       |
|----------------|
| ・繰り返し予約P23     |
| ・予約履歴を確認するP27  |
| ・予約内容を変更するP30  |
| ・予約をキャンセルするP37 |
| ・レッスン提供の流れP39  |
| ・用語集P41        |

# Envizion, Inc.

(2021年9月度版)

# 予約サイト推奨環境について

#### ■推奨環境

PCブラウザ Windows ・Internet Explorer 9以上

- Chrome 最新
- ・Fire Fox 最新

携帯端末 docomo FOMA 00A, FOMA 00B, FOMA 00C au WIN 2009, WIN 2010, WIN2011 Softbank SB2009, SB2010, SB2011 ※上記端末のうち、SSL証明書SHA-2に対応している端末に限ります。

スマートフォン iPhone ios7以上最新(Safari) android4.0以上最新(Chrome)

#### ■セッションタイム

60分でタイムアウト 60分間、アクセスがないとログアウトされます。 ※ブラウザのCookieを削除されるとタイムアウトと同じ状態となります。

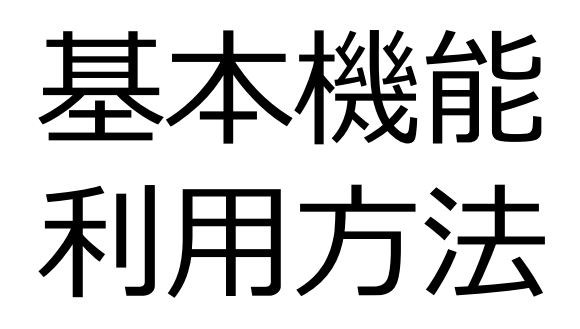

予約サイトの主な機能は以下となります。

- ① レッスンを予約する
- ② 予約履歴を確認する
- ③ 予約内容を変更する
- ④ 予約をキャンセルする
- レッスン予約について

予約サイトでは、ご希望の受講人数・レッスン時間(15分/25分)でカレンダーを ご確認いただき、ご希望の日時に即時予約をすることができます。

- 1. レッスン枠を予約する
  - ・2週間先の空いている枠を予約することができます。 (例)1月1日(火)にログインした場合、最短でご予約いただける枠は 2週間後の火曜日です。
  - ・1つずつ枠を押さえる通常予約と、指定の条件下で複数回分の枠を押さえる繰り返し 予約の2種類からご登録いただけます。
  - ・レッスンの開始時間は、毎時00分から10分単位です。 05分、15分開始等はできません。
  - ・利用ツールは、Skyway、Zoomから選択できます。 事前に環境をご確認の上、接続可能なツールをお選びください。
- 2. 利用教材を登録する
  - ・レッスンで利用する教材は選択肢の中からご自由にお選びいただけます。
  - ・レッスン時間(15分/25分)を選択すると、利用可能な教材の一覧が表示されます。 その中から、教材と小カテゴリ(ユニット)を登録します。
  - ・レッスン予約時に利用教材の登録は必須項目ではありませんが、お見積り時に必要と なりますので、必ず登録をお願いいたします。小カテゴリはレッスン日の2週間前 までに登録が必須です。

### 変更・キャンセルのルール

- 予約内容の変更について
  - ・ご予約内容の変更は、レッスン日の2週間前まで可能です。 2週間をきった場合、予約サイト上では変更いただけませんのでご了承ください。
- 予約のキャンセルについて
  - ・ご予約のキャンセルは、レッスン日の2週間前までとなります。 2週間をきった場合、予約サイト上ではキャンセルできませんのでご了承ください。
  - ・キャンセル可能期間(レッスン日2週間前まで)を過ぎたご予約キャンセルは、 一部例外を除き、レッスン実績に含めてご請求となります。ご了承ください。

<直前キャンセル例外>

- 退学、転学、転籍、転校、病欠等による長期欠席等が2週間以内に発生した場合 ※2週間先のレッスンにつきましては、予約サイトよりキャンセル・人数変更の ご対応をお願いいたします。

- 感染症での出席停止、公欠、天災・天候要因、学級閉鎖、学校行事の日程変更、 交通事情等の理由で2週間をきってからレッスンがキャンセルになった場合

尚、講師側の環境不良(停電、天災・天候要因、接続不良等)が理由で レッスン提供できないことが事前に分かった場合、キャンセルとさせていただく 可能性がございますのでご了承ください。 該当のレッスン分は提供実績に含めず、ご請求対象から除かせていただきます。

-上記を除く直前キャンセルは、<u>すべてご請求対象となります</u>ので、ご了承ください。

- お願い
- 予約サイトをご利用の際は、本手引きをご一読の上、ご利用をお願いいたします。
   なお、ご利用いただく際は、内容に同意いただいたものとみなしますのでご了承ください。
- 予約サイトご利用の際は、レッスンを予約する先生全員にアカウントの発行が必要です。
   譲渡・使いまわし等はしないようにお願いいたします。追加発行が必要な場合は、
   販売店の営業担当者にご連絡ください。
- 注意点
- ・25分レッスンの予約枠は30分、15分レッスンの予約枠は20分ですが、 次のレッスン準備の都合上、いかなる場合もレッスン時間の延長はできません。
- ・講師側の環境不良(停電、天災・天候要因、接続不良等)が理由でレッスン時間が 5分以上短縮となった場合、該当のレッスン分は提供実績に含めず、ご請求対象から 除かせていただきます。 お手数ですが、所定の不具合報告フォームから申請をお願いいたします。 なお、振替レッスンをご希望の際は、予約サイトからご希望日時にて再度ご予約ください。
- ・レッスン予約時に利用教材の登録は必須ではありませんが、レッスン日の2週間までに 必ず予約履歴から利用教材を登録してください。
   2週間を切ると、予約サイト上で教材の登録ができなくなります。
   変更可能期間内に登録ができなかった予約につきましては、販売店の営業担当者まで ご連絡ください。
- ・レッスンのご予約は予約サイトからのみ受付いたします。 独自フォーマットでのExcelファイル・Wordファイル等をお送りいただいても 受付いたしかねますので、何卒ご了承くださいませ。
- ・レッスンの空き具合は、予約状況に応じて随時変わります。
   ご希望のレッスン日時をすべてお申込みいただけるわけではございませんので、
   何卒ご了承くださいませ。
   レッスンはお早めのご予約を推奨いたします。
- ・仮抑えしたレッスン枠は、不要となりましたら、必ずキャンセル可能期間内にキャンセル をお願いいたします。キャンセルを忘れて2週間を切ったご予約は、ご請求対象となりま すので、ご了承ください。

操作方法

下記リンクをクリックし、ログインページを開きます。 https://school-schedule.envizion.co.jp/reserve/

ログインIDとパスワードはメールにてお知らせしておりますので 無くさないように大切に保管してください。

件 名: 【エンビジョン】予約サイトの会員登録が完了しました 送信元: sch-reserve@envizion.co.jp

※2019年5月13日前にアカウントを作成している方は 以下の件名・メールアドレスから配信しております。

件 名: 【レアジョブ】予約サイトのアカウント登録が完了しました。送信元: sch-reserve@rarejob.co.jp

### Envizion, Inc.

| Login ログイン | 個人アカウントの<br>ログインID・パスワード<br>をご入力ください。 |
|------------|---------------------------------------|
|            | }                                     |
| ログイン クリック  |                                       |
|            |                                       |

ログインパスワードを失念された場合は『ログインできない方』をクリックし、 パスワードを再設定してください。

### Envizion, Inc.

『パスワードを忘れてしまった』にチェックを入れ、 『登録時のメールアドレス』欄にアカウントに登録しているメールアドレスを入力し、 最後に『リマインダーメールを受信』をクリックします。

| <ul> <li>ログインできない方</li> </ul> | TOP > ログインできない方                       |
|-------------------------------|---------------------------------------|
| チェック ログインIDやパスワードを忘れてしまった方は、下 | のチェック項目で該当する内容を選び、リマインダーメールを受信してください。 |
| ● パスワードを忘れてしまった               | 登録したメールアドレスを入力                        |
| ⊘ 登録時のメールアドレス                 |                                       |
|                               | クリック                                  |

# パスワードを失念してしまったら

#### 登録しているメールアドレス宛にパスワード再設定の自動配信メールが送信されます。 メール本文内のリンクをクリックして再設定を完了してください。

| ■ ログインできない方送信 完了                      | TOP > ログインできない方送信 完了 |
|---------------------------------------|----------------------|
| 会員登録時のメールアドレスにメールを送信しました。メールをご確認ください。 |                      |
| TOPに戻る                                |                      |

登録しているメールアドレス宛にパスワード再設定の自動配信メールが送信されます。 メール本文内のリンクをクリックして再設定を完了してください。

| ■ パスワード再設定               | <b>TOP &gt;</b> パスワード再設定 |
|--------------------------|--------------------------|
| ログインIDと新しいパスワードを入力してください | ログインIDと<br>新しいパスワードを入力   |
| ◎ ログインID                 |                          |
| ◎ パスワード                  |                          |
| ◎ パスワード確認用               |                          |
| パスワードを設定                 | クリック                     |

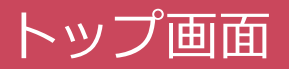

ログインが完了するとトップ画面に遷移します。

# Envizion, Inc.

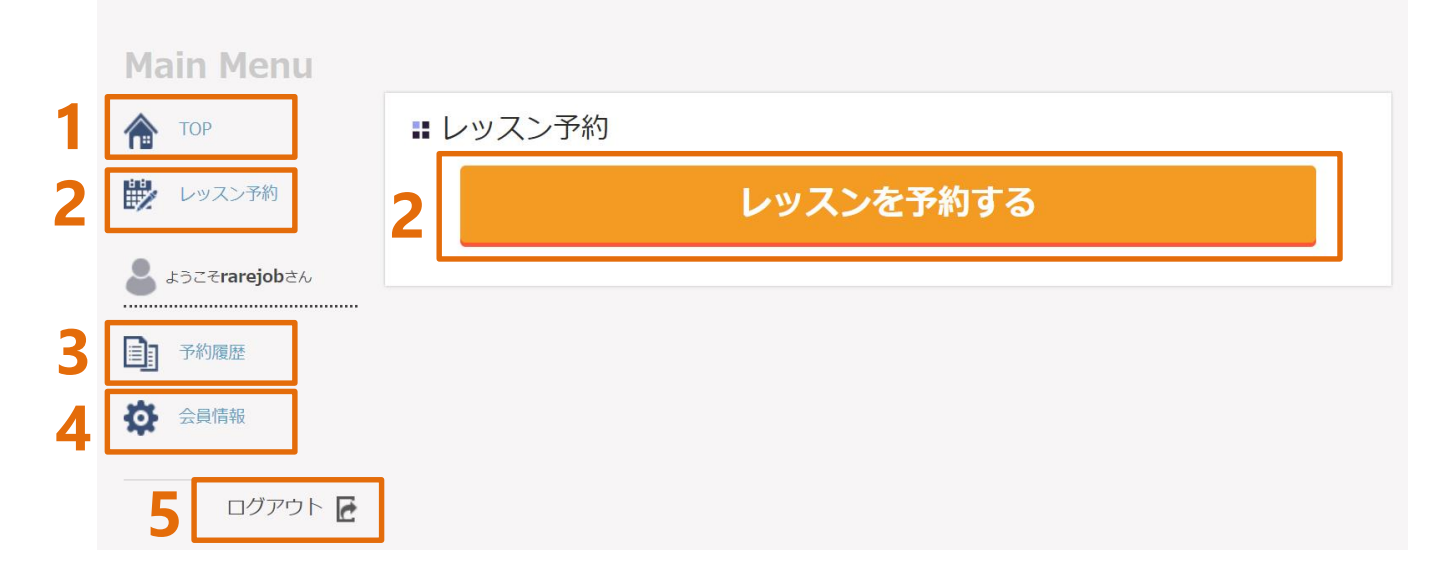

- 1. TOP ・・・上記画面を指します。
- 2. レッスン予約 ・・・レッスン予約画面に遷移します。
- 3. 予約履歴 ・・・ 予約・キャンセル・変更したレッスンの履歴を 確認できます。
- 4. 会員情報 ・・・登録情報の確認とパスワードの変更が行えます。
- 5. ログアウト ・・・ 本サイトからログアウトします。

TOP画面の『レッスン予約』をクリックし、予約画面を表示します。

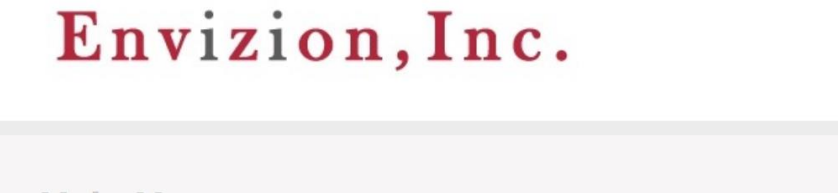

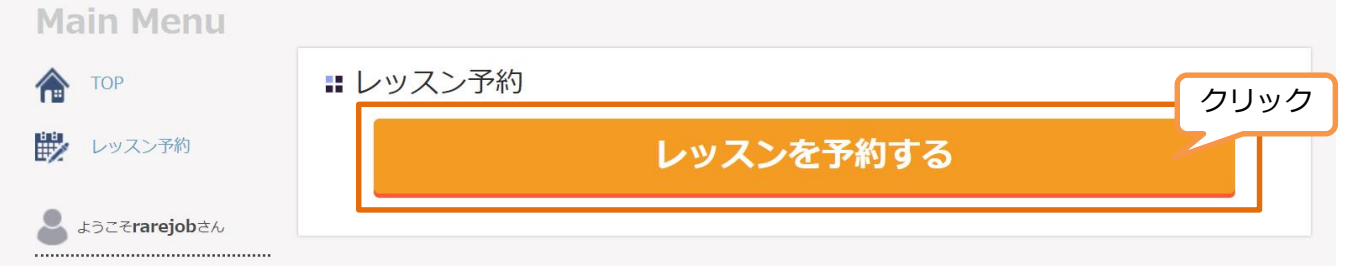

# 1.1 レッスン条件を入力する

#### Step1

ピンク色の必須マークがついている5項目にご希望の条件を入力します。

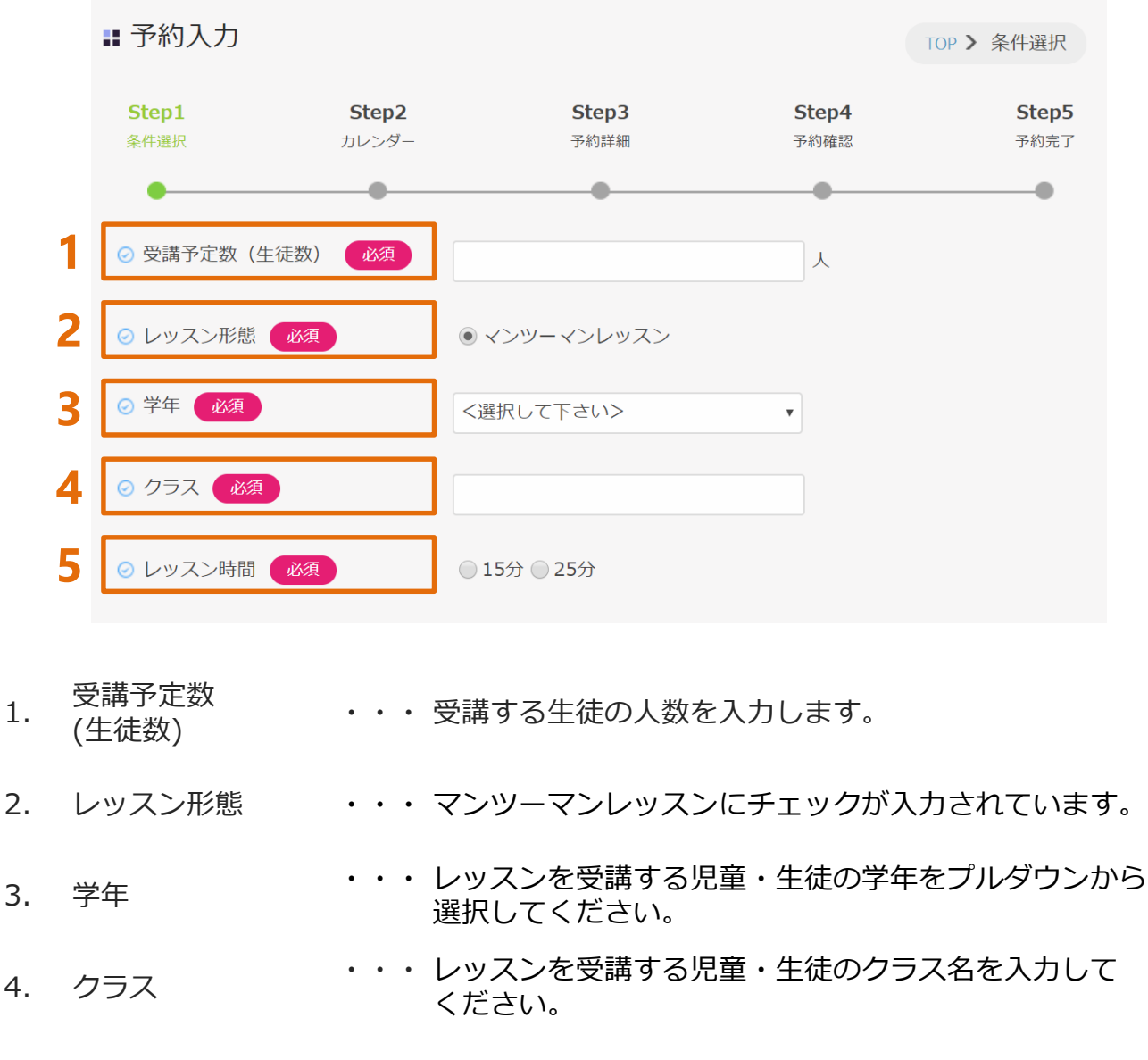

5. レッスン時間 ・・・・レッスン受講時間を15分と25分から選択します。

# 1.1 レッスン条件を入力する

#### Step1

Step1の⑤『レッスン時間』で選択したレッスン時間に応じて、使用可能な教材カテゴリが表示されます。

入力が完了したら、画面下部の『カレンダーに進む』をクリックします。

| 5 | レッスンで利用する教材の選択                                                      |                                                                                                    |
|---|---------------------------------------------------------------------|----------------------------------------------------------------------------------------------------|
|   | <ul> <li>☆材詳細(ユニット)(はSTEP4でご選</li> <li>② 1. 学習指導要領準拠力テゴリ</li> </ul> | # <ft> 数材は必須項目ではありませんが、 お見積り時に必要となるため 必ず選択をお願いします。</ft>                                                                                                    |
|   |                                                                     | ■ New Treasure Stage3<br>■ Compass Book1(中学校1・2年生向け)<br>■ Compass Book2(中学校1・2年生向け)<br>■ Join us Book1                                                                               |
|   | ◎ 2. スピーナ&テイスガツンヨン                                                  | <ul> <li>Mind Map Low Beginner</li> <li>Mind Map High Beginner</li> <li>Active Discussion</li> </ul>                                                                                 |
|   | ⊘ 3. 日常会話カテゴリ                                                       | <ul> <li>□日常会話(基礎   レベル1・2・3・4)</li> <li>□日常会話(初級   レベル5・6)</li> <li>■実用英会話(レベル3)</li> <li>■実用英会話(レベル4)</li> <li>■実用英会話(レベル5)</li> <li>■実用英会話(レベル6)</li> <li>■実用英会話(レベル8)</li> </ul> |
|   | ⊙ 4. 英検対策                                                           | □英検対策(3級・準2級・2級・準1級)                                                                                                    |
| 6 | レッスンで利用するツールの選択                                                     | 事前接続テストでSkywayが<br>利用可能だった場合は、<br>原則【Skyway】をご選択ください。                                                                                                    |
|   |                                                                     | <ul> <li>ご Intext Skyway</li> <li>ご Zoom</li> <li>クリック</li> <li>TOPに戻る カレンダーに進む</li> </ul>                                                                                           |

- 5. 利用する教材 ・・・レッスン時間を選択すると、受講できる教材カテゴリが 表示されます。利用したい教材にチェックを入れます。 1レッスンにつき登録する教材は1つでお願い致します。
- 6. ツール ・・・ レッスンを受講するツールを選択します。ネットワーク 環境の問題がない限り、原則は<u>推奨のSkywayを選択</u>して ください。

# 1.2 レッスン日時を選択する

#### Step2

予約可能枠内でご希望のレッスン開始時間をクリックします。

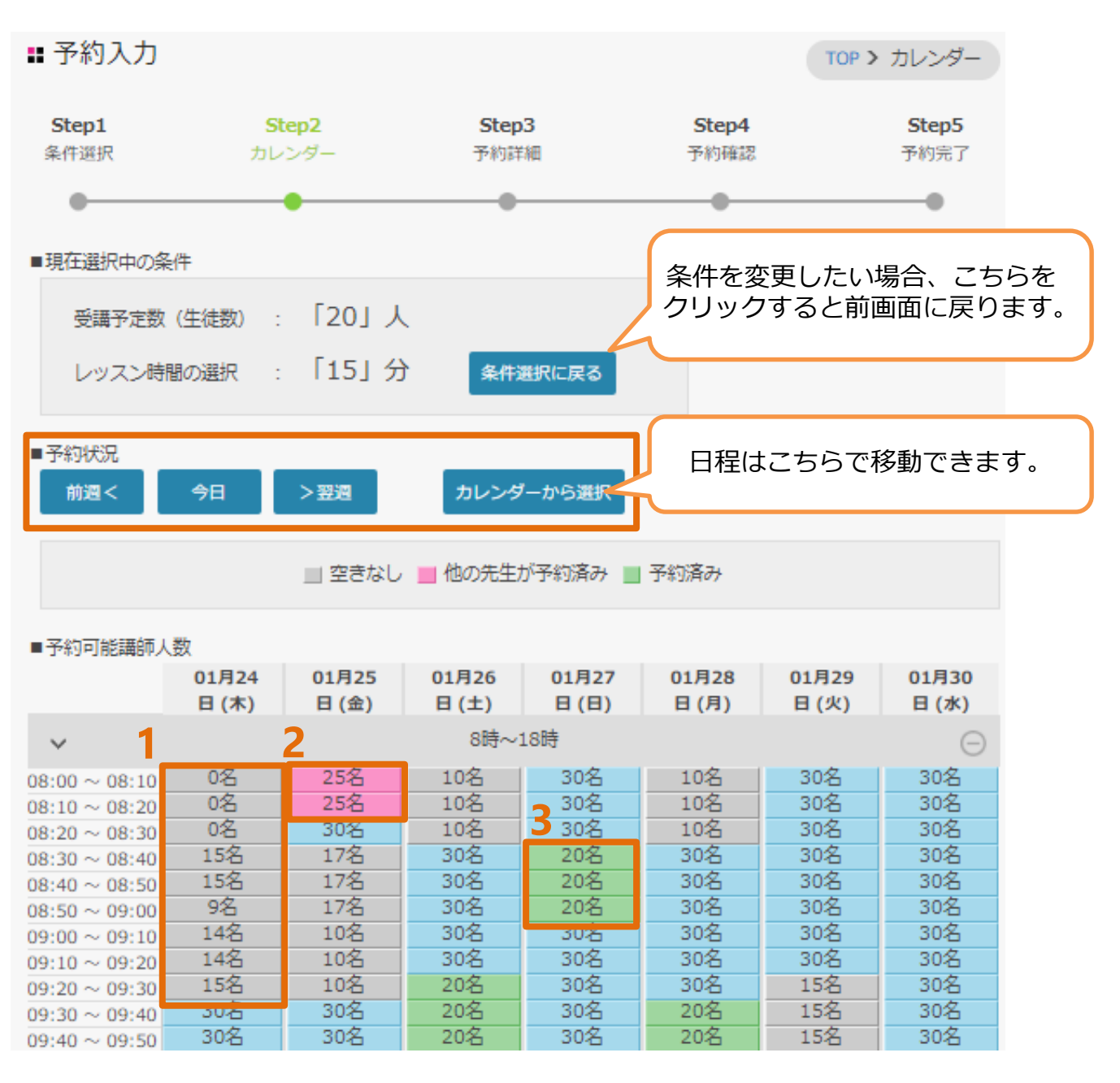

- 1. グレー ・・・ご希望の受講人数では空きがないため、予約できません。
- 2. ピンク ・・・ 同じ学校の他の先生がご予約を入れている時間帯です。
- 3. グリーン ・・・ご自身のアカウントで予約されている時間帯です。

# 1.3 予約方法を選択する

#### Step3

予約可能枠内でご希望のレッスン開始時間をクリックすると、タブが開きます。 予約方法は2種類ございます。(1.予約 2.繰り返し予約)

| ■現在選択中の領           | 圣件         |            |            |            |            |            |            |
|--------------------|------------|------------|------------|------------|------------|------------|------------|
| 受講予定数              | (生徒数) :    | 「20」人      |            |            |            |            |            |
| レッスン時              | 間の選択 :     | 「15」分      | 条件運        | 選択に戻る      |            |            |            |
| ■予約状況              |            |            |            |            |            |            |            |
| ───────            | 今日         | > 翌週       | カレンターかい    | ら選択        |            |            |            |
|                    |            | _ 空きなし     | 📕 他の先生     | が予約済み 📃    | 予約済み       |            |            |
| ■予約可能講師            | 人数         |            |            |            |            |            |            |
|                    | 01月24日 (木) | 01月25日 (金) | 01月26日 (土) | 01月27日 (日) | 01月28日 (月) | 01月29日 (火) | 01月30日 (水) |
| ~                  |            |            | 8時~:       | 18時        |            |            | Θ          |
| $08:00 \sim 08:10$ | 0名         | 25名        | 10名        | 30名        | 10名        | 30名        | 30名        |
| $08:10 \sim 08:20$ | 0名         | 25名        | 10名        | 30名        | 10名        | 30名        | 30名        |

| $08:10 \sim 08:20$   | 0名   | 25名  | 10名  | 30名  | 10名  | 30名                 | 30名  |     |   |
|----------------------|------|------|------|------|------|---------------------|------|-----|---|
| $08:20 \sim 08:30$   | 0名   | 30名  | 10名  | 30名  | 10名  | 30名                 | 30名  |     |   |
| $08:30 \sim 08:40$   | 15名  | 17名  | 30名  | 20名  | 30名  | 30                  | 201  | 6   | 2 |
| $08:40 \sim 08:50$   | 15名  | 17名  | 30名  | 20名  | 30名  | 30                  |      |     | , |
| $08:50 \sim 09:00$   | 9名   | 17名  | 30名  | 20名  | 30名  | 30: 詳細。             | を見る  | >   |   |
| $09:00 \sim 09:10$   | 14名  | 10名  | 30名  | 30名  | 30名  | 30                  |      | 1   |   |
| $09:10 \sim 09:20$   | 14名  | 10名  | 30名  | 30名  | 30名  | 30 <mark>:予約</mark> |      | >   |   |
| $09:20 \sim 09:30$   | 15名  | 10名  | 20名  | 30名  | 30名  | 15                  |      | -   |   |
| $09:30 \sim 09:40$   | 30名  | 30名  | 20名  | 30名  | 20名  | 15 繰りネ              | 反し予約 | 2 > |   |
| $09:40 \sim 09:50$   | 30名  | 30名  | 20名  | 30名  | 20名  | 15名                 | 30名  |     |   |
| $09:50 \sim 10:00$   | 30名  | 30名  | 30名  | 30名  | 30名  | 30名                 | 30名  |     |   |
| $10{:}00\sim10{:}10$ | 30名  | 30名  | 30名  | 30名  | 30名  | 25名                 | 30名  |     |   |
| $10:10 \sim 10:20$   | 30名  | 30名  | 30名  | 30名  | 30名  | 25名                 | 30名  |     |   |
| $10:20 \sim 10:30$   | 30名  | 30名  | 30名  | 30名  | 30名  | 25名                 | 30名  |     |   |
| $10{:}30\sim10{:}40$ | 30名  | 30名  | 30名  | 30名  | 30名  | 30名                 | 30名  |     |   |
| $10:40 \sim 10:50$   | 30名  | 30名  | 30名  | 30名  | 30名  | 30名                 | 30名  |     |   |
| $10{:}50\sim11{:}00$ | 30名  | 30名  | 30名  | 30名  | 30名  | 30名                 | 30名  |     |   |
| $11:00 \sim 11:10$   | 30名  | 30名  | 30名  | 30名  | 30名  | 30名                 | 30名  |     |   |
| $11:10 \sim 11:20$   | 30名  | 30名  | 30名  | 30名  | 30名  | 30名                 | 30名  |     |   |
| 11.00 11.00          | 2047 | 2047 | 2047 | 2047 | 2047 | 2047                | 2047 |     |   |

1. 予約

・・指定の日時に1回分のレッスンを予約することができます。
 1コマ10分です。レッスンに必要なコマ数全ての予約可能
 講師人数が足りているかを確認してください。
 (15分の場合:2コマ確認、25分の場合:3コマ確認)

2. 繰り返し予約 ・・・ 一定期間内の同じ曜日・時間帯に複数回分のレッスンを 予約することができます。

#### 『予約』をクリックし、内容確認画面に遷移します。

| ~                  |     |     | 8時~: | 18時 |     |         | (    | Θ    |
|--------------------|-----|-----|------|-----|-----|---------|------|------|
| $08:00\sim08:10$   | 0名  | 25名 | 10名  | 30名 | 10名 | 30名     | 30名  |      |
| $08:10 \sim 08:20$ | 0名  | 25名 | 10名  | 30名 | 10名 | 30名     | 30名  |      |
| $08:20 \sim 08:30$ | 0名  | 30名 | 10名  | 30名 | 10名 | 30名     | 30名  |      |
| $08:30 \sim 08:40$ | 15名 | 17名 | 30名  | 20名 | 30名 | 30      | 201  | 0    |
| $08:40 \sim 08:50$ | 15名 | 17名 | 30名  | 20名 | 30名 | 30      | (    |      |
| $08:50 \sim 09:00$ | 9名  | 17名 | 30名  | 20名 | 30名 | 30: 詳細を | E見る  | クリック |
| $09:00 \sim 09:10$ | 14名 | 10名 | 30名  | 30名 | 30名 | 30      |      |      |
| $09:10 \sim 09:20$ | 14名 | 10名 | 30名  | 30名 | 30名 | 30 予約   |      | >    |
| $09:20 \sim 09:30$ | 15名 | 10名 | 20名  | 30名 | 30名 | 15      |      |      |
| $09:30 \sim 09:40$ | 30名 | 30名 | 20名  | 30名 | 20名 | 15: 繰り返 | 夏し予約 | >    |
| $09:40 \sim 09:50$ | 30名 | 30名 | 20名  | 30名 | 20名 | 15省     | 30名  |      |

#### 予約内容が正しいことを確認し、ページ下部の『内容確認へ進む』をクリックし、 Step4に進みます。

| # 予約人力        |                       |                    |               | TOP > 予約詳細    |
|---------------|-----------------------|--------------------|---------------|---------------|
| Step1<br>条件選択 | <b>Step2</b><br>カレンダー | Step3<br>予約詳細      | Step4<br>予約確認 | Step5<br>予約完了 |
| •             | •                     | •                  | •             | •             |
| 予約者情報         |                       |                    |               |               |
|               |                       |                    |               |               |
| ⊘ 学校名         |                       | School Sales Admin |               |               |
| ⊘ 先生          |                       | テスト1               |               |               |
|               |                       |                    |               |               |
| 予約内容          |                       |                    |               |               |
| ⊘ 予約日         |                       | 2019年07月17日(水)     |               |               |
|               |                       |                    |               |               |
| ⊘ 予約時間        |                       | 08:50 ~ 09:20      |               |               |
| ⊘ 受講予定数(生     | 徒数)                   | 15人                |               |               |
| ⊘ レッスン形態      |                       | マンツーマンレッスン         |               |               |
| ⊘ 学年          |                       | 中学2年               |               |               |
| ⊘ クラス         |                       | A紿                 |               |               |
| ⊘ レッスン時間      |                       | 25分                |               |               |
|               |                       |                    |               |               |
| レッスンで利用す      | る教材の選択                |                    |               |               |
|               |                       |                    |               |               |
| レッスンで利用す      | るツールの選択               |                    |               |               |
|               |                       |                    |               |               |
| ⊘ ツール         |                       | 【推奨】SkyWay         |               |               |
|               |                       |                    | クリッ           | ク             |
|               |                       | カレンダーへ戻る内容確認へ      | ,進む           |               |

#### Step4

レッスンの詳細情報を登録していきます。

|   | 👪 予約入力                       |                       |                    |               | TOP > 予約確認    |
|---|------------------------------|-----------------------|--------------------|---------------|---------------|
|   | Step1<br>条件選択                | <b>Step2</b><br>カレンダー | Step3<br>予約詳細      | Step4<br>予約確認 | Step5<br>予約充了 |
|   | •                            | •                     | •                  | •             |               |
|   | 予約者情報                        |                       |                    |               |               |
|   | ⊘ 学校名                        |                       | School Sales Admin |               |               |
|   | ⊘ 先生                         | :                     | テスト1               |               |               |
|   | - //1                        |                       |                    |               |               |
|   | 予約内容                         |                       |                    |               |               |
|   | ⊘ 予約日                        |                       | 2019年07月17日(水)     |               |               |
| 1 | ◎ 予約時間                       |                       | 08:50 ~ 09:20      |               |               |
|   | <ul> <li>受講予定数(4)</li> </ul> | =(徒数)                 | 15.4               |               |               |
|   |                              |                       |                    |               |               |
|   |                              |                       | ロジン マンレッハン         |               |               |
|   | 0 /                          |                       | ۸¥B                |               |               |
|   |                              |                       |                    |               |               |
|   |                              |                       | 23)]               |               |               |
| 2 | ⊘ ×÷                         |                       |                    |               |               |
|   |                              |                       |                    |               | 10            |
|   |                              |                       |                    |               |               |
| 3 | レッスンで利用                      | する教材の選択               |                    |               |               |
|   |                              |                       | 教材を選択する            |               |               |
|   | レッスンで利用                      | するツールの選択              |                    |               |               |
|   |                              |                       |                    |               |               |
| 4 | ⊘ ツール                        |                       | 【推奨】 SkyWay        |               |               |
|   |                              |                       | ツールを変更する           |               |               |
|   |                              |                       | 予約詳細へ戻る            | 禄する           |               |

- 1. 予約内容
- ・・・ Step1でご入力いただいた予約条件です。

- 2. メモ
- 3. レッスンで利用 する教材の選択
- 定があれば、入力してください。 ・・・ レッスンで利用する教材と小カテゴリ(ユニット)を

・・・ メモを自由記入することができます。 ルームナンバーに指

レッスンで利用 ・・・ Step1でご登録いただいたレッスンを受講するツールです。
 するツールの選択

Copyright(C) 2021 Envizion Inc. All rights reserved.

選択します。

#### Step4

・メモ ページ中段のメモ欄に、自由記述でメモを残せます。 ルームナンバーに指定があれば、入力してください。 何回目のレッスンか記載しておくと、管理上便利です。(任意)

| ○ メモ | 1回目 |  |
|------|-----|--|
|      |     |  |

・レッスンで利用する教材の選択

レッスンで利用する教材と小カテゴリ(ユニット)を選択します。

『教材を選択する』ボタンをクリックすると、教材選択一覧のポップアップが表示されます。 利用したい教材にチェックを入れると、小カテゴリの選択ボタンが表示されます。

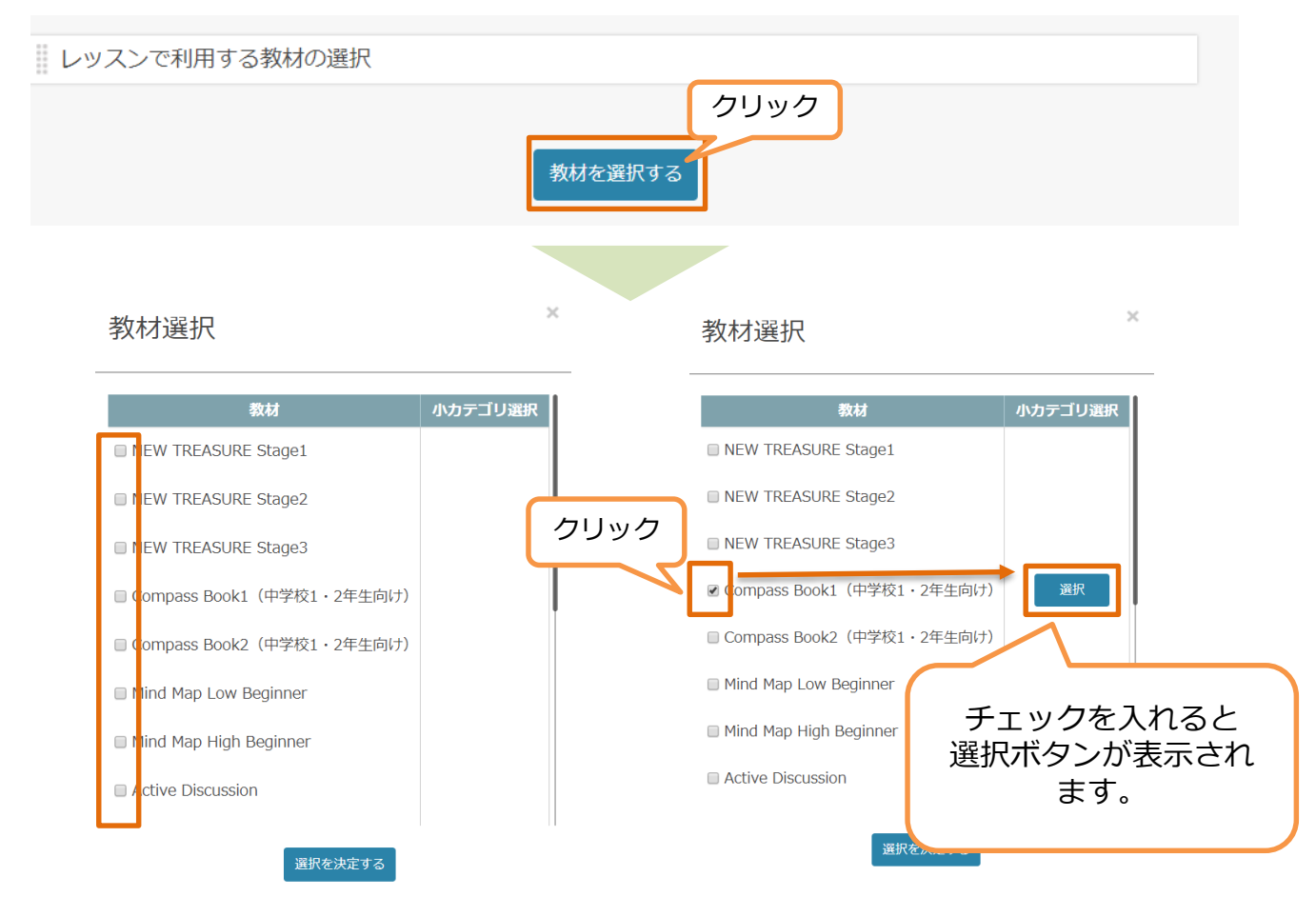

小カテゴリの選択ボタンをクリックすると、一覧のポップアップが表示されます。 利用したい小カテゴリを選択して『選択を決定する』をクリックします。 教材選択画面に戻り、『選択を決定する』をクリックし、選択を完了させます。

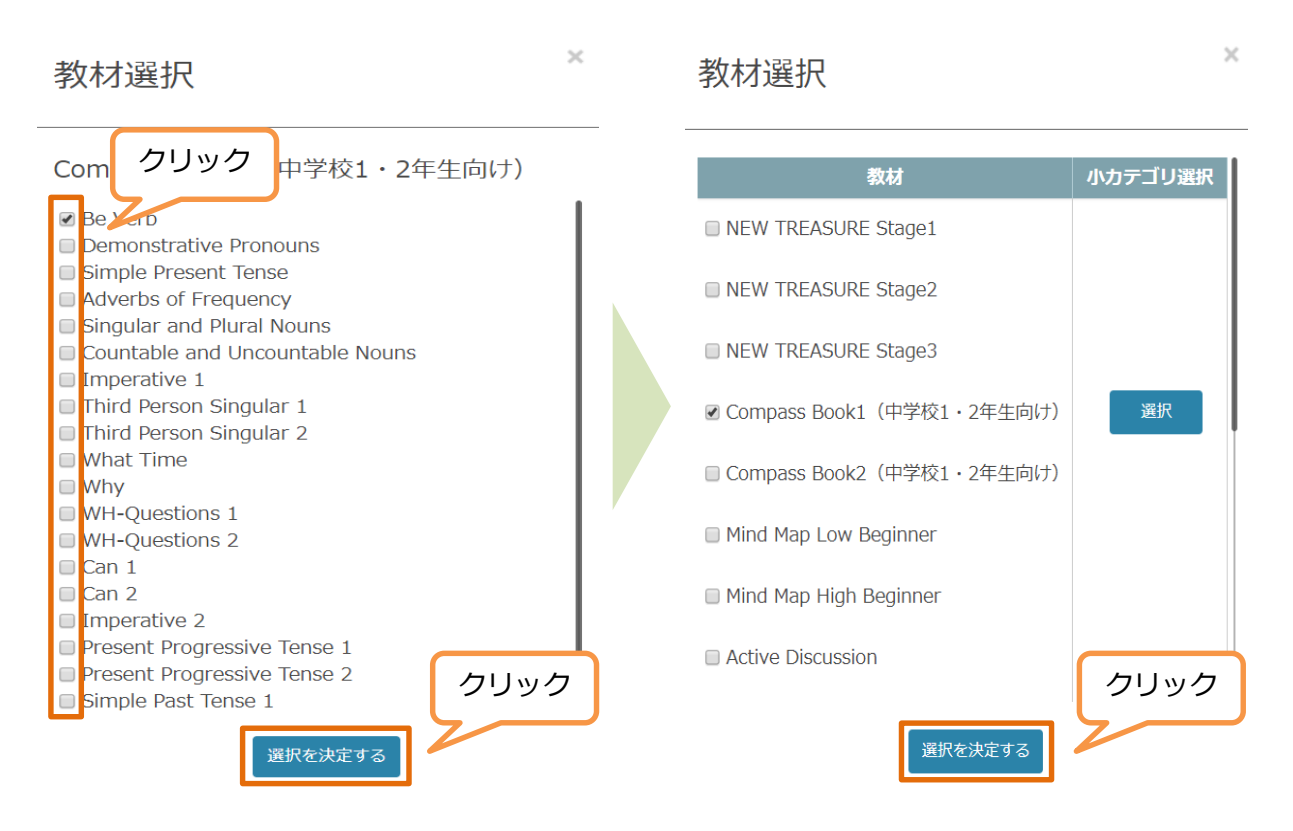

#### 教材が正しく選択されているか確認します。

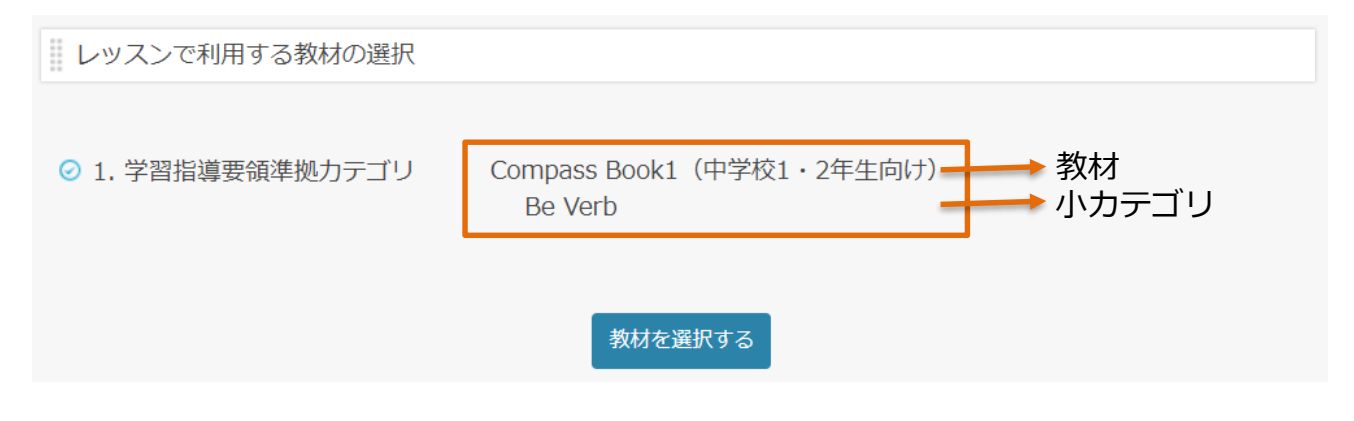

小カテゴリが未定の場合、ご予約完了後に登録することも可能です。 その場合は、こちらの入力作業はスキップし、先に進んでください。

内容を確認し、正しければページ下部の『登録する』をクリックし、予約を完了します。

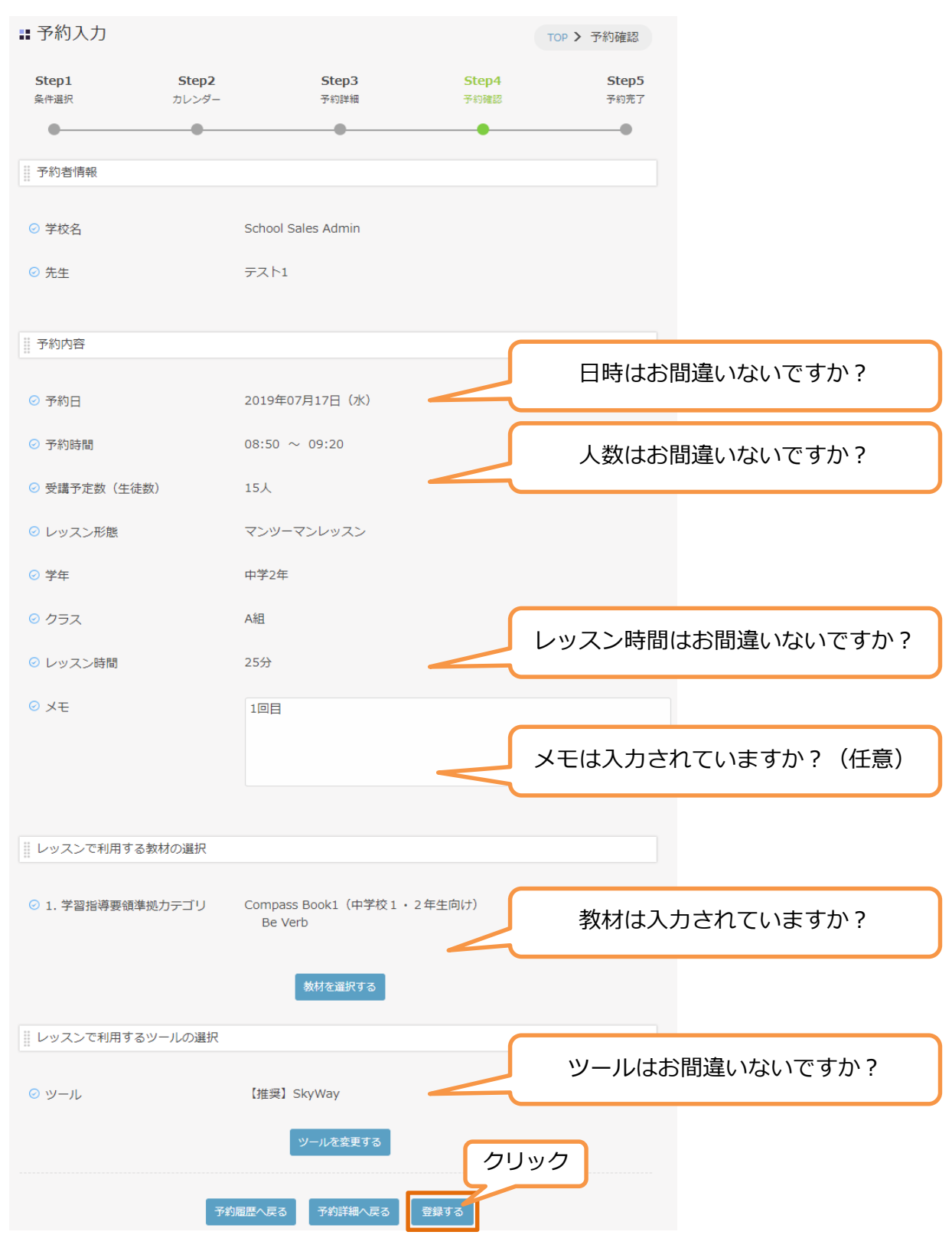

#### Step5

予約が完了します。自動配信メールが送信されますので、アカウントにご登録いただいているメールアドレスをご確認ください。

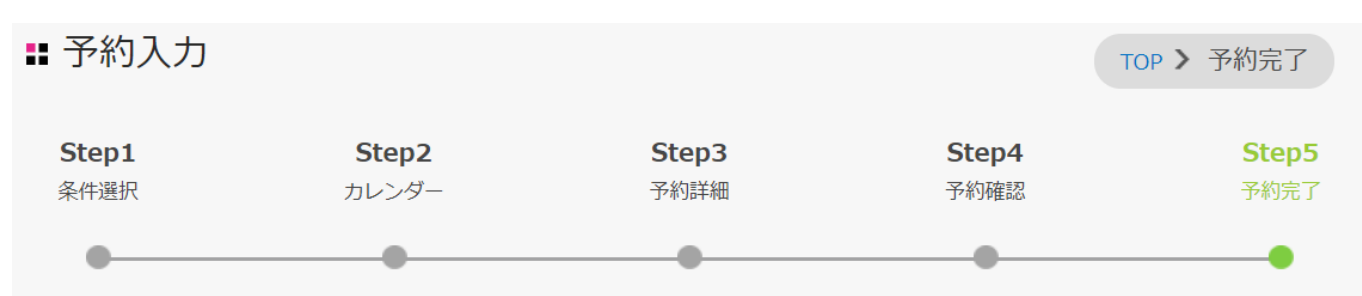

予約を受け付けました。

登録いただいたメールアドレスに確認のメールをお送りしましたので、ご確認ください。

表示されている『予約ID』は、必ずメモか印刷をして保存してください。 メールが届かない場合は、問い合わせの際に『予約ID』をお知らせください。

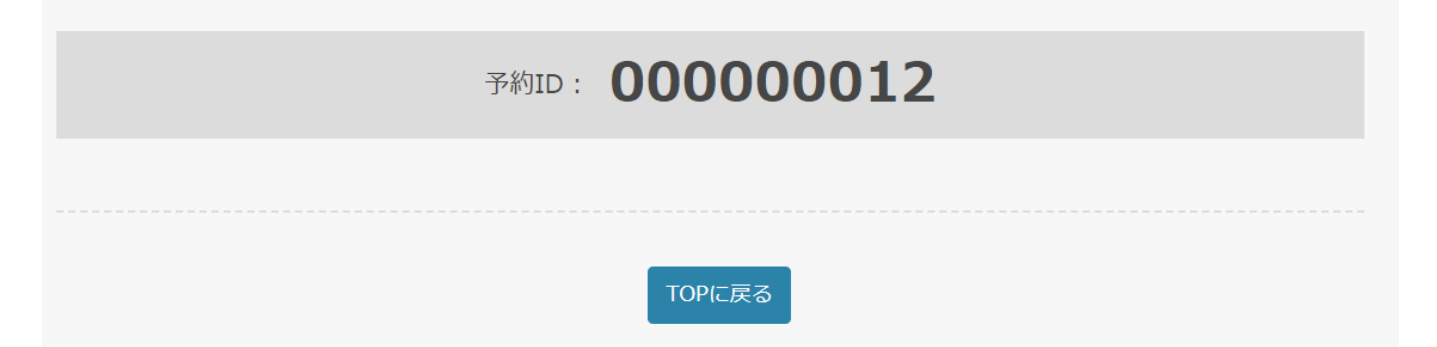

# 1.3.2 繰り返し予約(複数回分の予約)

#### <u>繰り返し予約</u>では、ご指定の期間内で繰り返し条件に当てはまる日時の空いているレッスン 枠を一括で予約できます。

※空き枠がない場合は期間内でも予約できませんのでご注意ください。

| 00.20 ~ 00.50        | 0.11 | <u>эо.</u> ц | TO.U | <u> 30-Ц</u> | 10.11 | <u> 30-ц</u> | <u> 50-ц</u> |      |
|----------------------|------|--------------|------|--------------|-------|--------------|--------------|------|
| $08:30 \sim 08:40$   | 15名  | 17名          | 30名  | 20名          | 30名   | 30           |              | •    |
| $08:40 \sim 08:50$   | 15名  | 17名          | 30名  | 20名          | 30名   | 30:          |              | w    |
| $08:50 \sim 09:00$   | 9名   | 17名          | 30名  | 20名          | 30名   | 30: 詳        | 細を見る         | >    |
| $09{:}00\sim09{:}10$ | 14名  | 10名          | 30名  | 30名          | 30名   | 30           |              |      |
| $09:10 \sim 09:20$   | 14名  | 10名          | 30名  | 30名          | 30名   | 30: 予        | 約            | クリック |
| $09:20 \sim 09:30$   | 15名  | 10名          | 20名  | 30名          | 30名   | 15           |              |      |
| $09:30 \sim 09:40$   | 30名  | 30名          | 20名  | 30名          | 20名   | 15 繰         | り返し予約 🤞      |      |
| $09:40 \sim 09:50$   | 30名  | 30名          | 20名  | 30名          | 20名   | 15           | 30石          |      |

#### 予約内容の【予約日】で条件を指定します。

| Step1<br>条件選択 | <b>Step2</b><br>カレンダー | Step3<br>予約詳細       | Step4<br>予約確認 | <b>Step5</b><br>予約完了 |                     |  |
|---------------|-----------------------|---------------------|---------------|----------------------|---------------------|--|
| •             | •                     | •                   | •             |                      |                     |  |
| 予約者情報         |                       |                     |               |                      |                     |  |
| ⊘ 学校名         |                       | テスト学園               |               |                      |                     |  |
| ⊘ 先生          |                       | レアジョブ太郎             |               |                      |                     |  |
|               |                       |                     |               |                      |                     |  |
| 予約内容          |                       |                     |               |                      |                     |  |
| ⊘ 予約日         | 1                     | 繰り返し条件 毎週           | ▼月            | ▼                    |                     |  |
|               | 2                     | 期間 2019-01-23       | 2019-02-28    | 8 8                  |                     |  |
| ⊘ 予約時間        |                       | 09:40 $\sim$ 10:10  |               |                      |                     |  |
| ⊘ 受講予定数(生徒数)  | )                     | 5人                  |               |                      |                     |  |
| ⊘ レッスン形態      |                       | マンツーマンレッスン          |               |                      |                     |  |
| ⊘ レッスン時間      |                       | 25分                 | 教材は必須お見積      | 項項目で(<br>り時に必        | よありませんが、<br>シ要となるため |  |
| レッスンで利用する教    | 材の選択                  |                     | 必ず道           | 選択をお                 | 願いします。              |  |
| ○ 1. 学習指導要領準拠 | カテゴリ                  | NEW TREASURE Stage1 | ]             |                      |                     |  |

- 1. 繰り返し条件 ・・・繰り返す頻度や曜日の条件を入力します。
- 2. 期間 ・・・繰り返し予約をする期間を入力します。

ご指定条件内で予約が可能な日程のみ順番に表示されます。

| 予約1                                                                   |                                                     |                    |                           |
|-----------------------------------------------------------------------|-----------------------------------------------------|--------------------|---------------------------|
| ◎ 予約日                                                                 | 2019年07月16日(火) = 予約除外する                             |                    |                           |
| ◎ 予約時間                                                                | $10:00 \sim 10:30$                                  |                    |                           |
| <sup>9</sup> メモ                                                       | 繰り返し予約<br>Step1で教材カテコ<br>Step4で小カテゴリ                | っをする<br>ゴリを<br>の選択 | る場合、<br>入力しないと<br>マができませ。 |
| 1. 学習指導要領導                                                            | *拠カテ New Treasure Stage1                            |                    |                           |
|                                                                       |                                                     |                    |                           |
| עב                                                                    | 教材を選択する                                             |                    |                           |
| עב                                                                    | 教材を選択する                                             |                    |                           |
| ゴリ<br>予約2                                                             | 教材を選択する                                             |                    |                           |
| ゴリ<br>予約2<br><sup>©</sup> 予約日                                         | 教材を選択する<br>2019年07月23日(火)<br>■予約除外する                |                    |                           |
| ゴリ<br>予約2<br><sup>©</sup> 予約日<br><sup>©</sup> 予約時間                    | 教材を選択する<br>2019年07月23日 (火) ■予約除外する<br>10:00 ~ 10:30 |                    |                           |
| ゴリ<br>予約2<br><sup>©</sup> 予約日<br><sup>©</sup> 予約時間<br><sup>©</sup> メモ | 教材を選択する<br>2019年07月23日(火)<br>10:00 ~ 10:30          |                    |                           |

#### 繰り返し条件で抽出された候補日から、不要な日程がございましたら 『予約除外する』にチェックすることで除外することができます。

| 予約2    |                         |
|--------|-------------------------|
| ⊘ 予約日  | 2019年07月23日(火) 🔽 予約除外する |
| ⊘ 予約時間 | $10:00 \sim 10:30$      |

それぞれのレッスン日に利用する教材の小カテゴリを選択します。

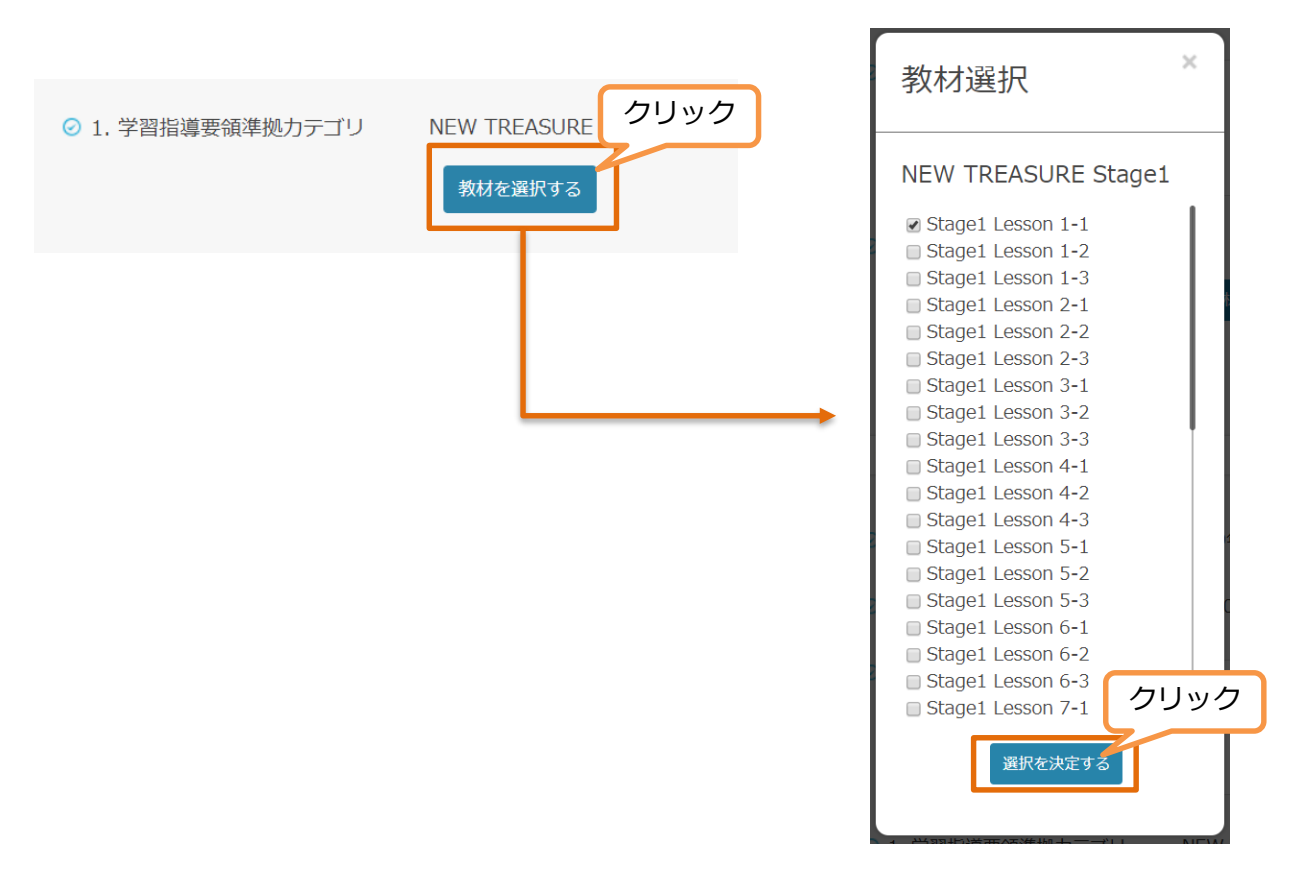

正しい教材・小カテゴリが選択されていることを確認します。

| 予約1               |                                          |
|-------------------|------------------------------------------|
|                   |                                          |
| ⊘ 予約日             | 2019年07月16日(火) 📑 予約除外する                  |
| ⊘ 予約時間            | 10:00 ~ 10:30                            |
| ⊙ 关モ              |                                          |
|                   |                                          |
|                   |                                          |
| ⊘ 1. 学習指導要領準拠力テゴリ | New Treasure Stage1<br>Stage1 Lesson 1-1 |
|                   | 教材を選択する                                  |

# 1.3.2 繰り返し予約(複数回分の予約)

#### Step5

予約が完了します。自動配信メールが送信されますので、アカウントにご登録いただいているメールアドレスをご確認ください。

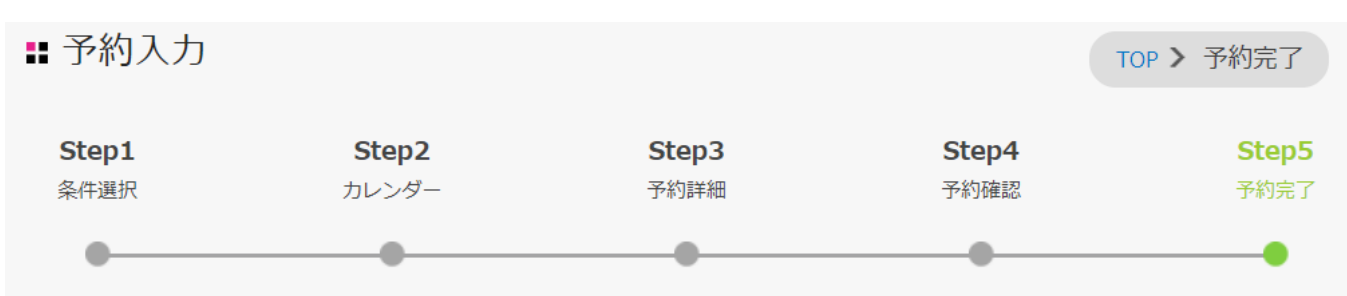

予約を受け付けました。

登録いただいたメールアドレスに確認のメールをお送りしましたので、ご確認ください。

表示されている『予約ID』は、必ずメモか印刷をして保存してください。 メールが届かない場合は、問い合わせの際に『予約ID』をお知らせください。

| 予約ID: | 00000022 |
|-------|----------|
| 予約ID: | 00000023 |
| 予約ID: | 00000024 |
| 予約ID: | 00000025 |
| 予約ID: | 00000026 |

#### Main Menuの『予約履歴』をクリックします。

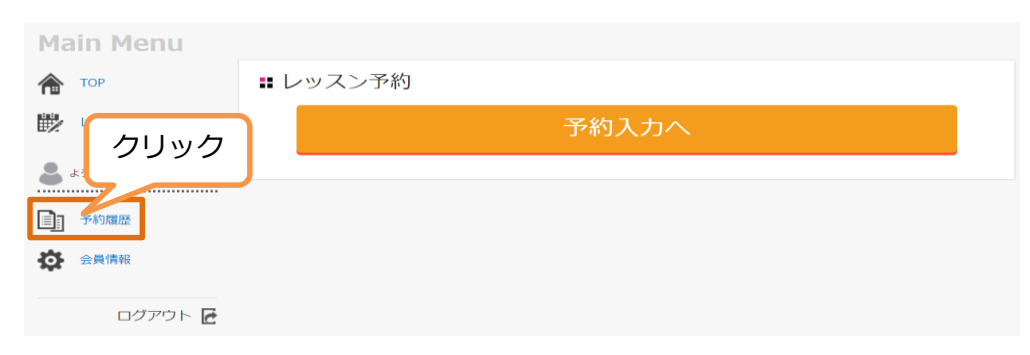

#### 『履歴検索/並び替え』から条件を選択し、『検索する』をクリックします。

|   | 予約履歴        | TOP > 予約履歴                                            |
|---|-------------|-------------------------------------------------------|
| ì | 過去の予約を見る ▼  |                                                       |
|   | 履歴検索 / 並び替え |                                                       |
| 1 | 予約者         |                                                       |
| 2 | 予約日時        |                                                       |
| 3 | 学年          | □ 小学3年 □ 小学4年 □ 小学5年 □ 小学6年 □ 中学1年 □ 中学2年 □ 中学3年 □ 高校 |
| 4 | クラス         |                                                       |
| 5 | ステータス       | □確定 □予約キャンセル                                          |
| 6 | 教材の選択状況     | □教材未選択 □ 選択済み                                         |
| 7 | 並び順         | <b>T</b>                                              |
|   |             | クリック                                                  |
|   |             | 条件リセット 検索する CSVをダウンロードする                              |

- 1. 予約者 ・・・ご自身の登録した予約を確認する場合は入力不要です。 同じ学校の別の先生が予約した情報を検索したい場合は、 該当の先生のログインIDを入力して下さい。
- 2. 予約日時 ・・・予約されたレッスンの実施日で検索できます。
- 3. 学年 ・・・指定の学年ごとに検索できます。学年は複数選択可能です。
- 4. クラス ・・・・指定したクラスで検索できます。検索したいクラス名を入力して下さい。
- 5. ステータス ・・・『確定』は、実施予定の予約のみ表示されます。
- 6. 教材の選択状況 ・・・『教材未選択』は小カテゴリ(ユニット)未登録の予約が対象です。 『選択済み』は教材カテゴリ・小カテゴリ(ユニット)の両方とも 登録済みの予約が対象です。
- 7. 並び順 ・・・プルダウンから並び順を選択できます。
  - Copyright(C) 2021 Envizion Inc. All rights reserved.

検索条件に該当する履歴が表示されます。

| 1 | 教材選択済み      | 3 詳細                                 |
|---|-------------|--------------------------------------|
| 2 | 確定          |                                      |
|   | 予約者         | School Sales Admin テスト1              |
|   | 学年          | 中学2年                                 |
|   | クラス         | A組                                   |
|   | 予約日程        | 2019年07月17日                          |
|   | 予約時間        | $08:50 \sim 09:20$                   |
|   | 受講予定人数(生徒数) | 15人                                  |
|   | レッスン形態      | マンツーマンレッスン                           |
|   | レッスン時間      | 25分                                  |
|   | レッスンで利用する教材 | Compass Book1(中学校1・2年生向け)<br>Be Verb |
|   | жŧ          | 1回目                                  |

1. 利用教材の登録状況を表示します。

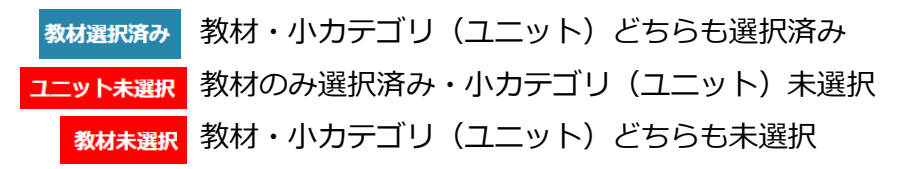

- ステータスを表示します。
   確定 予約済み
   キャンセル済み
- 3. レッスンの詳細確認・キャンセル・変更ができます。

# 2.1 予約履歴をCSVファイルで出力する

検索条件を入力し『CSVをダウンロードする』をクリックすると、条件に一致する予約情報のみ記載されたCSVファイルが出力されます。

条件を何も選択せずに『CSVをダウンロードする』をクリックした場合は、すべての予約履歴が記載されたCSVファイルが出力されます。

| ∎ 予約履歴      | TOP > 予約履歴               |
|-------------|--------------------------|
| 過去の予約を見る ▼  |                          |
| 履歴検索 / 並び替え |                          |
| 予約者         |                          |
| 予約日時        |                          |
| 学年          |                          |
| クラス         |                          |
| ステータス       | □確定 □予約キャンセル             |
| 教材の選択状況     | □教材未選択 □ 選択済み            |
| 並び順         | •                        |
|             | クリック                     |
|             | 条件リセット 検索する CSVをダウンロードする |

#### セルのサイズを調整し、出力された情報をご確認ください。

|    | А     | В         | С    | D   | Е        | F    | G     | Н     | I     | J          | К    | L          |
|----|-------|-----------|------|-----|----------|------|-------|-------|-------|------------|------|------------|
| 1  | ステータス | 予約者       | 学年   | クラス | 予約日程     | 予約時間 | 受講予定ノ | レッスン刑 | レッスン問 | レッスンで      | ツール  | メモ         |
| 2  | 確定    | School Sa | 小学3年 | 1   | 2019/7/3 | 9:00 | 2     | マンツーマ | 25分   | Active Dis | 【推奨】 | STest From |
| 3  | 確定    | School Sa | 小学3年 | 2   | 2019/7/8 | 9:00 | 1     | マンツーマ | 15分   |            | 【推奨】 | SkyWay     |
| 4  | 確定    | School Sa | 中学3年 | Α   | 2019/7/8 | 9:10 | 10    | マンツーマ | 25分   |            | 【推奨】 | SkyWay     |
| 5  | 確定    | School Sa | 中学2年 | A組  | #######  | 8:50 | 15    | マンツーマ | 25分   | Compass    | 【推奨】 | S1回目       |
| 6  | 確定    | School Sa | 高校3年 | 特進  | 2019/9/2 | 9:00 | 30    | マンツーマ | 15分   |            | 【推奨】 | SkyWay     |
| 7  | 確定    | School Sa | 高校3年 | 特進  | 2019/9/9 | 9:00 | 30    | マンツーマ | 15分   |            | 【推奨】 | SkyWay     |
| 8  | 確定    | School Sa | 高校3年 | 基礎  | #######  | 9:00 | 30    | マンツーマ | 15分   |            | 【推奨】 | SkyWay     |
| 9  | 確定    | School Sa | 高校3年 | α   | #######  | 9:00 | 30    | マンツーマ | 15分   |            | 【推奨】 | SkyWay     |
| 10 | 確定    | School Sa | 高校3年 | 3組  | #######  | 9:00 | 30    | マンツーマ | 15分   |            | 【推奨】 | SkyWay     |

# 3. レッスン内容を変更する

#### 予約履歴から、レッスン内容を変更したい予約の詳細をクリックします。 詳細が表示されたら、ページ下部の『予約を変更する』をクリックします。

| 輩 予約詳細              |                             | TOP > 予約詳細 |
|---------------------|-----------------------------|------------|
| 予約内容                |                             |            |
| ⊘ 予約日               | 2019年02月04日(月)              |            |
| ⊘ 予約時間              | 09:30 ~ 09:50               |            |
| ⊘ 受講人数              | 10人                         |            |
| ⊘ レッスン形態            | マンツーマンレッスン                  |            |
| ⊘ レッスン時間            | 15分                         |            |
| レッスンで利用する教材の選択      |                             |            |
| New Treasure Stage1 | Stage1 Lesson 1-3           |            |
| レッスンで利用するツールの選択     |                             |            |
| ⊘ ツール               | 【推奨】SkyWay                  |            |
| 予約履歴                | ク<br>、戻る 予約をキャンセルする 予約を変更する | リック        |

 ※まとめて複数の予約を一括変更することはできません。
 繰り返し予約で登録した予約も、1つずつ変更が必要ですのでご了承ください。
 ※変更可能期間(レッスン日2週間前)を過ぎた場合、『予約をキャンセルする』『予約を 変更する』は表示されません。

## 3.1 メモ・教材・ツールを変更する場合

#### 予約画面のStep4に遷移します。

メモ・教材・ツールを変更したい場合は、こちらのページで内容を変更し、 ページ下部の『登録する』をクリックします。

| Step1<br>条件選択 | <b>Step2</b><br>カレンダー | Step3<br>予約詳細                            | Step4<br>予約確認 | Step5<br>予約完了 |
|---------------|-----------------------|------------------------------------------|---------------|---------------|
| •             | •                     | •                                        | -             | •             |
| 予約者情報         |                       |                                          |               |               |
| ⊘ 学校名         |                       | テスト学園                                    |               |               |
| ⊘ 先生          |                       | レアジョブ太郎                                  |               |               |
|               |                       |                                          |               |               |
| 予約内容          |                       |                                          |               |               |
| ⊘ 予約日         |                       | 2019年02月04日(月)                           |               |               |
| ⊘ 予約時間        |                       | 09:30 ~ 09:50                            |               |               |
| ⊘ 受講予定数(生行    | 走数)                   | 10人                                      |               |               |
| ⊘ レッスン形態      |                       | マンツーマンレッスン                               |               |               |
| ⊘ レッスン時間      |                       | 15分                                      |               |               |
| Ø ¥Ŧ          |                       | 1年2組 3回目                                 |               |               |
|               |                       |                                          |               |               |
| レッスンで利用す      | る教材の選択                |                                          |               |               |
| ⊘ 1. 学習指導要領   | 準拠カテゴリ                | New Treasure Stage1<br>Stage1 Lesson 1-3 |               |               |
|               |                       | 教材を選択する                                  |               |               |
| レッスンで利用す      | るツールの選択               |                                          |               |               |
| ⊘ ツール         |                       | 【推奨】SkyWay                               |               |               |
|               |                       | ツールを変更する                                 |               | クリック          |
|               | 予約履                   | 歴へ戻る 予約詳細へ戻る                             | 登録する          |               |

# 3.2 レッスン日時を変更する場合

予約内容(予約日・予約時間・受講者数・レッスン時間)を変更したい場合は、 ページ下部の『予約詳細へ戻る』をクリックし、さらに前のStepに遡って変更します。

| Step1<br>条件選択 | <b>Step2</b><br>カレンダー | Step3<br>予約詳細                                       | <b>Step4</b><br>予約確認    | <b>Step5</b><br>予約完了 |
|---------------|-----------------------|-----------------------------------------------------|-------------------------|----------------------|
| •             | •                     | •                                                   | <u> </u>                | •                    |
| 予約者情報         |                       |                                                     |                         |                      |
| ⊘ 学校名         |                       | テスト学園                                               |                         |                      |
| ⊘ 先生          |                       | レアジョブ太郎                                             |                         |                      |
| 予約内容          |                       |                                                     |                         |                      |
| ◎ 予約日         |                       | 2019年02月04日(月)                                      |                         |                      |
| (2) 予約時間      |                       | 09:30 ~ 09:50                                       |                         |                      |
| ⑦ 受講予定数(      | 生徒数)                  | 10人                                                 |                         |                      |
| ⊙ レッスン形態      |                       | マンツーマンレッスン                                          |                         |                      |
| ◎ レッスン時間      |                       | 15分                                                 |                         |                      |
| © ¥₹          |                       | 1年2組 3回目                                            |                         |                      |
| レッスンで利用       | する教材の選択               |                                                     |                         |                      |
|               | 領準拠カテゴリ               | New Treasure Stage1<br>Stage1 Lesson 1-3<br>数材を選択する |                         |                      |
| レッスンで利用       | するツールの選択              |                                                     |                         |                      |
| _             |                       |                                                     |                         |                      |
| © ツ−ル         | 予約                    | 【推奨】SkyWay<br>ツールを変更する<br>配歴へ戻る<br>予約詳細へ戻る          | クリック<br><sup>登録する</sup> |                      |
|               |                       |                                                     |                         |                      |

# 3.2 レッスン日時を変更する場合

#### Step4で『予約詳細へ戻る』をクリックすると、Step3に遷移します。 ページ下部の『カレンダーへ戻る』をクリックし、Step2に戻ります。

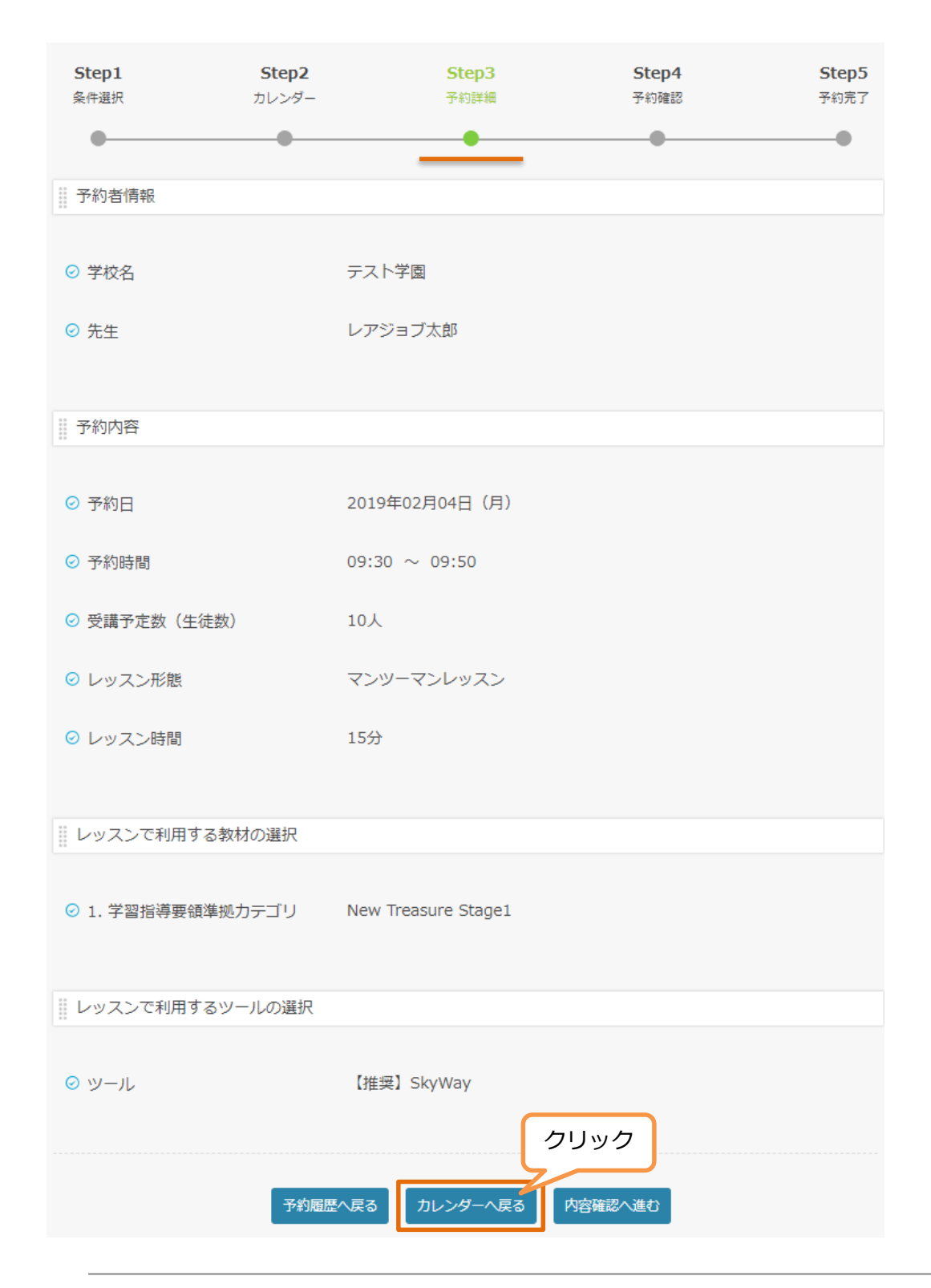

# 3.2 レッスン日時を変更する場合

Step3で『カレンダーへ戻る』をクリックすると、Step2に遷移します。 予約日・予約時間を変更したい場合は、カレンダーからご希望の日時をクリックし、 『予約』に進みます。

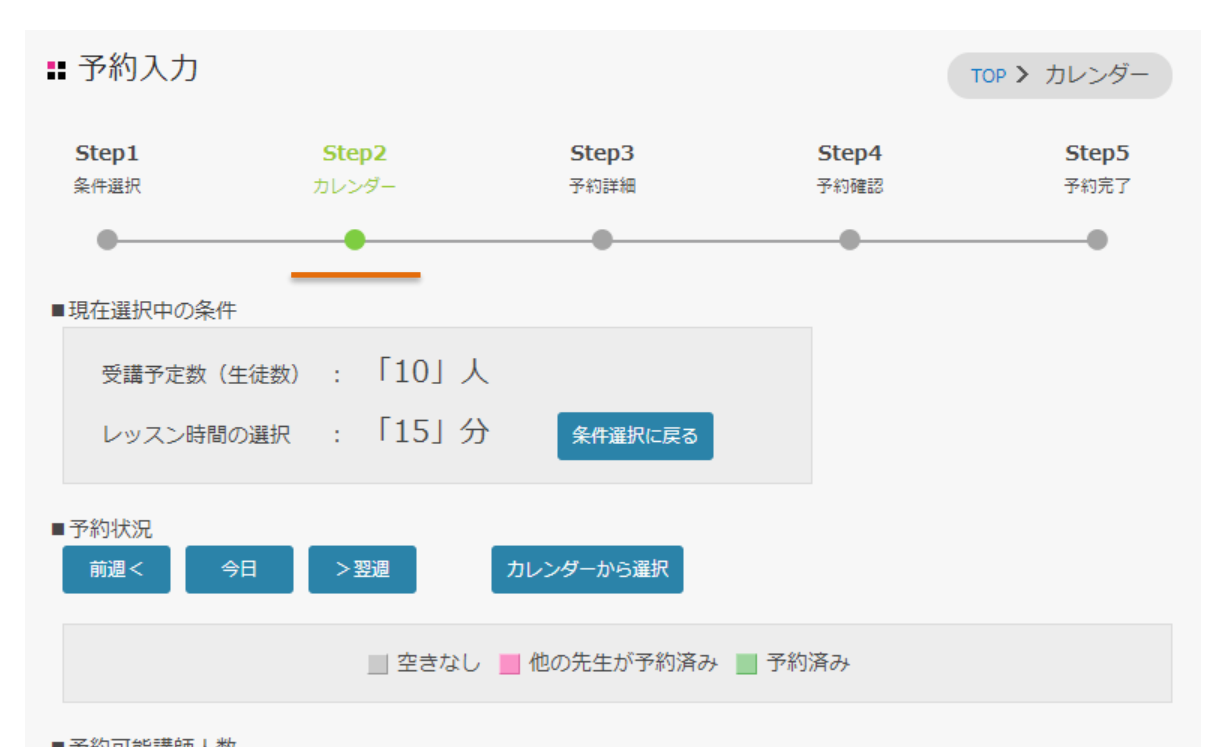

| ■ 丁利川能講師/                              | <b>人安X</b> |            |            |           |            |            |            |
|----------------------------------------|------------|------------|------------|-----------|------------|------------|------------|
|                                        | 02月04日 (月) | 02月05日 (火) | 02月06日 (水) | 02月07日 (オ | (金) 02月08日 | 02月09日 (土) | 02月10日 (日) |
| ~                                      |            |            | 8時~:       | 18時       |            |            | Θ          |
| $08:00 \sim 08:10$                     | 30名        | 30名        | 30字        | 204       | 20.0       | 30名        | 30名        |
| $08:10 \sim 08:20$                     | 30名        | 30名        | 304        | ſ         |            | 30名        | 30名        |
| $08:20 \sim 08:30$                     | 30名        | 30名        | 30名 詳細     | を見る       | 0090       | 30名        | 30名        |
| $08:30 \sim 08:40$                     | 30名        | 30名        | 304        |           |            | 30名        | 30名        |
| $08:40 \sim 08:50$                     | 30名        | 30名        | 304 予約     | 1         | >          | 30名        | 30名        |
| $\mathbf{08:} 50 \sim \mathbf{09:} 00$ | 30名        | 30名        | 302        |           |            | 30名        | 30名        |
| $09{:}00\sim09{:}10$                   | 30名        | 30名        | 30名 繰り     | 返し予約      | >          | 30名        | 30名        |
| $09{:}10\sim09{:}20$                   | 30名        | 30名        | 30名        | 30-西      | 30石        | 30名        | 30名        |
| $09:20\sim09:30$                       | 30名        | 15名        | 30名        | 30名       | 30名        | 30名        | 30名        |
| $09:30 \sim 09:40$                     | 20名        | 15名        | 30名        | 30名       | 30名        | 30名        | 30名        |
| $09{:}40\sim09{:}50$                   | 15名        | 15名        | 30名        | 30名       | 30名        | 30名        | 30名        |
| $09{:}50 \sim 10{:}00$                 | 25名        | 30名        | 30名        | 30名       | 30名        | 30名        | 30名        |
| $10:00 \sim 10:10$                     | 25名        | 25名        | 30名        | 30名       | 30名        | 30名        | 30名        |

# 3.3 受講者数・レッスン時間を変更する場合

受講者数・レッスン時間を変更したい場合は、『条件選択に戻る』をクリックし、 Step1に戻ります。

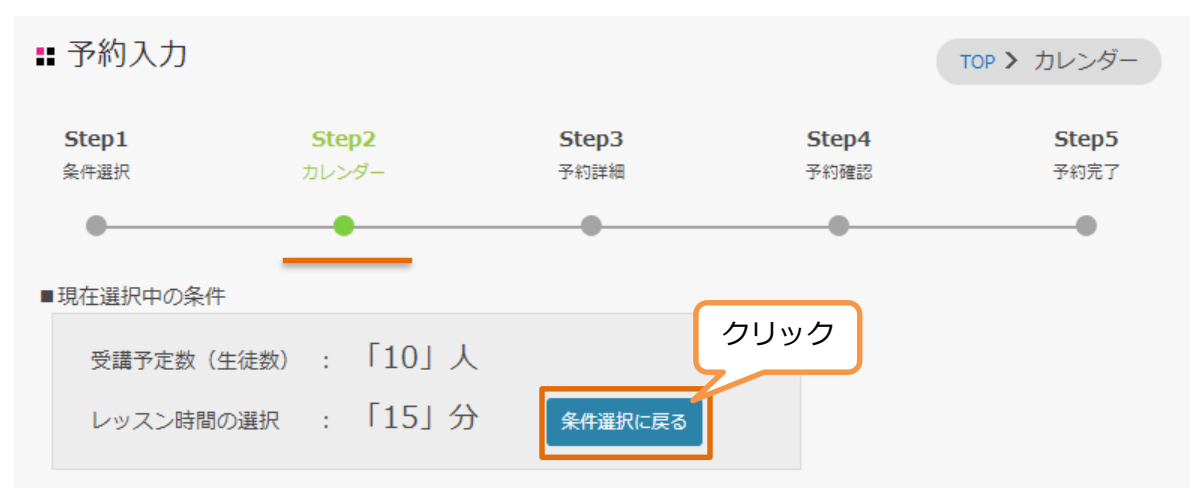

#### Step1に戻り、予約条件を変更します。

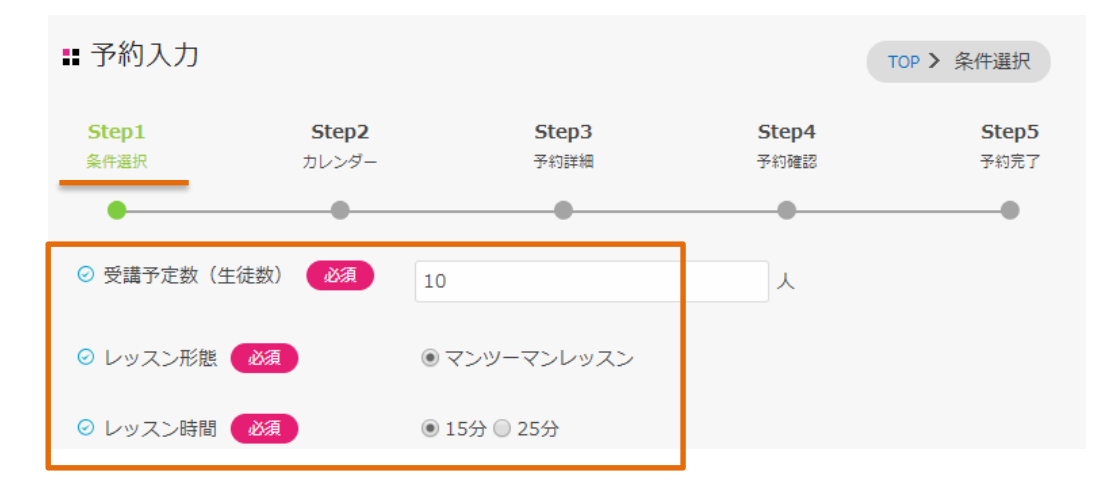

ページ下部の『カレンダーに進む』をクリックし、Step2に進みます。 変更後の予約条件で空いているレッスン枠をクリックしてご予約ください。

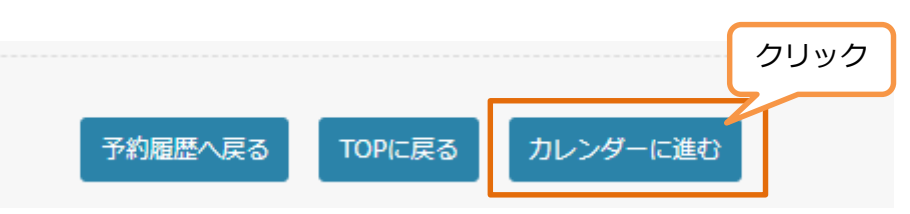

※人数・レッスン時間が増えることで、元々予約していた日時の日時では予約できなくなる ことがございます。

Step4まで進み、変更内容が正しいことを確認し『登録する』をクリックします。

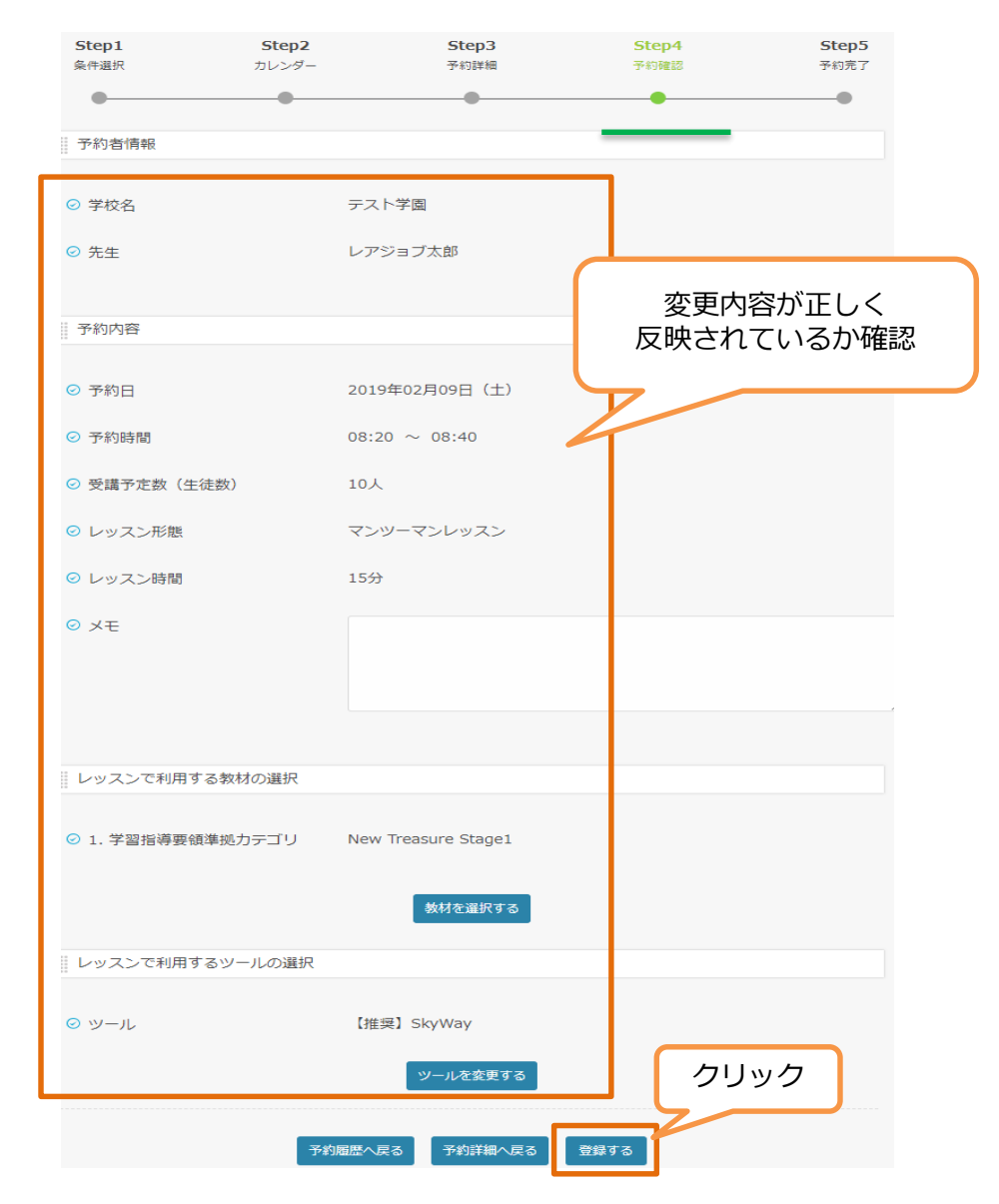

変更が完了します。

| <b>Step1</b><br>条件選択                                                                                                    | <b>Step2</b><br>カレンダー | <b>Step3</b><br>予約詳細 | Step4<br>予約確認 | <b>Step5</b><br>予約完了 |
|----------------------------------------------------------------------------------------------------|-----------------------|----------------------|---------------|----------------------|
| •                                                                                                    | •                     | •                    | •             | •                    |
| 予約を受け付けました。<br>登録いただいたメールアドレスに確認のメールをお送りしましたので、ご確認ください。<br>表示されている『予約ID』は、必ずメモか印刷をして保存してください。 メールが届かない場合は、問い合わせの<br>際に『予約ID』をお知らせください。 |                       |                      |               |                      |
|                                                                                                    |                       |                      |               |                      |
|                                                                                                    | 予約ID:                 | 000000               | 34            |                      |

# 4. レッスンをキャンセルする

#### 予約履歴から、キャンセルしたいレッスンの『詳細』をクリックします。

| 教材選択済み      |                                      | クリック<br><sub>詳細</sub> |
|-------------|--------------------------------------|-----------------------|
| 確定          |                                      |                       |
| 予約者         | テスト学園 レアジョブ太郎                        |                       |
| 予約日程        | 2019年01月23日                          |                       |
| 予約時間        | 09:00 ~ 09:30                        |                       |
| 受講予定人数(生徒数) | 5人                                   |                       |
| レッスン形態      | マンツーマンレッスン                           |                       |
| レッスン時間      | 25分                                  |                       |
| レッスンで利用する教材 | Compass Book1(中学校1・2年生向け)<br>Be Verb |                       |
| ЭX          | 2B(2回目)                              |                       |

#### ページ下部の『予約をキャンセルする』をクリックします。

| 予約内容                                     |                              |  |  |
|------------------------------------------|------------------------------|--|--|
|                                          |                              |  |  |
| ⊘ 予約日                                    | 2019年01月23日(水)               |  |  |
| ⊘ 予約時間                                   | 09:00 ~ 09:30                |  |  |
| ⊘ 受講人数                                   | 5人                           |  |  |
| ⊘ レッスン形態                                 | マンツーマンレッスン                   |  |  |
| ⊘ レッスン時間                                 | 25分                          |  |  |
|                                          |                              |  |  |
| レッスンで利用する教材の選択                           | レッスンで利用する教材の選択               |  |  |
| ⊘ Compass Book1 (中学校1・2年生 Be Verb<br>向け) |                              |  |  |
| ₩ レッスンで利用するツールの選択                        |                              |  |  |
| ⊘ ツール                                    | 【推奨】SkyWay                   |  |  |
| 予約屆歷                                     | ン戻る<br>予約をキャンセルする<br>予約を変更する |  |  |

# 4. レッスンをキャンセルする

『予約をキャンセルしてもよろしいですか?』という確認画面が表示されます。 キャンセルで間違いない場合、『はい』をクリックします。

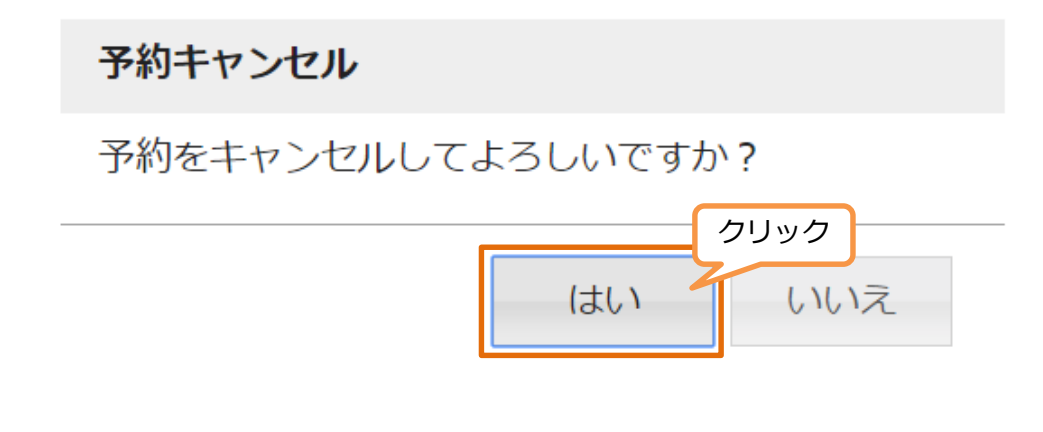

キャンセルが完了します。キャンセル完了の自動配信メールがアカウントに登録されているメールアドレス宛に配信されます。

| ■予約キャンセル 完了                                                                 | TOP > 予約キャンセル 完了 |  |
|-----------------------------------------------------------------------------|------------------|--|
| 予約のキャンセルを受け付けました。<br>登録いただいたメールアドレスに確認のメールをお送りしましたので、ご確認くフ                  | ざさい。             |  |
| 表示されている『予約ID』は、必ずメモか印刷をして保存してください。 メールが届かない場合は、問い合わせの<br>際に『予約ID』をお知らせください。 |                  |  |
| 予約ID: 00000007                                                              |                  |  |

予約履歴から、該当レッスンのステータスが『キャンセル』に変更されます。

| 教材選択済み      |               | 詳細 |
|-------------|---------------|----|
| キャンセル       |               |    |
| 予約者         | テスト学園 レアジョブ太郎 |    |
| 予約日程        | 2019年01月23日   |    |
| 予約時間        | 09:00 ~ 09:30 |    |
| 受講予定人数(生徒数) | 8人            |    |
| レッスン形能      | マンツーマンレッスン    |    |

# レッスン提供の流れ

## レッスン提供の流れ

|       | 販売店より別途利用申込書を発行します。必要事項を<br>記入し、学校印をご捺印下さい。                                                                                                    |                  |
|-------|----------------------------------------------------------------------------------------------------|------------------|
| STEP1 | <ul> <li>押印された利用申込書をご提出いただき、お申込みが</li> <li>完了となります。</li> </ul>                                                                                                 |                  |
|       | 予約サイトのアカワントをお持ちでない場合は、事前に予約<br>サイト利用申込書・アカウント登録リストをご提出ください。<br><u>https://cdn.envizion.co.jp/escholar_class/yoyaku/Reserve_Appli</u><br><u>cation_Flow.pdf</u> |                  |
| STEP2 | ] 予約サイトから実施希望の日時にご予約ください。                                                                                                    | 初回レッスン<br>2週間前まで |
|       |                                                                                                    |                  |
| STEP3 | レッスン必要事項をご案内させていただきます。                                                                                                    | 初回レッスン<br>3営業日前  |
|       | - 教材URLリスト<br>- レッスンルームURL<br>- HTMLファイル                                                                                                    |                  |
| STEP4 | 毎月末日締めで、実際にご予約いただいたレッスン数<br>を集計し、不具合報告をいただいたレッスン数を差し<br>引いてご請求させていただきます                                                                                        |                  |

- ■注意点
- ・レッスンのご予約は予約サイトからのみ受付いたします。 独自フォーマットでのExcelファイル・Wordファイル等は受付いたしかねますので 何卒ご了承くださいませ。
- ・レッスンの空きは、予約状況に応じて随時変更いたします。
   ご希望のレッスン日時をすべてお申込みいただけるわけではございませんので、
   何卒ご了承くださいませ。お早めのご予約を推奨いたします。
- ・教材は必須項目ではありませんが、レッスン提供に必要となるため必ずレッスン実施日の 2週間前までに選択をお願いします。
- ・仮抑えしているレッスン枠は必ずキャンセル可能期間内にキャンセルをお願いいたします。

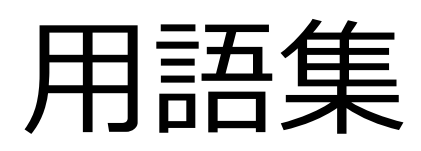

# 予約サイト 用語集

| No | 用語                            | 意味                                                                             |
|----|-------------------------------|--------------------------------------------------------------------------------|
| 1  | Escholar - Online英会<br>話 一斉形式 | 学校の授業や放課後の時間に、一斉にオンライン英会<br>話レッスンを受講するレッスン形式を指します。                             |
| 2  | 教材                            | Escholar - Online英会話 一斉形式内で使用する教材<br>のカテゴリを指します。教科書のようなイメージです。                 |
| 3  | 小カテゴリ                         | 小カテゴリは、教科書の単元のようなイメージです。<br>レッスンごとに、ご指定いただいた教材のどの小カテ<br>ゴリを使用するかご指定いただきます。     |
| 4  | ユニット                          | ユニットは上記小カテゴリと同意です。                                                             |
| 5  | 予約サイト利用申込書                    | 予約サイトをご利用いただくにあたって、個人情報の<br>取り扱いにご同意いただくための書面になります。<br>学校様の代表印/認印(角印)が必要になります。 |
| 6  | アカウント登録リスト                    | アカウントを登録するのに必要な情報をご記入いただ<br>くCSVファイルになります。                                     |
| 7  | レッスンルーム一覧表                    | レッスンを実施するために、生徒様と講師が入室する<br>オンライン上のルームURLを一覧に取りまとめたリス<br>トになります。               |
| 8  | HTMLリスト                       | 上記のレッスンルーム一覧表のURLを、HTMLファイ<br>ル上にまとめたファイルになります。ブラウザ上で閲<br>覧が可能です。              |
| 9  | 教材リスト                         | ご利用いただく教材を閲覧するためのURLをまとめた<br>リストになります。                                         |